# LESSON 5

# Critical Initiation Analysis of the Keyhole Specimen

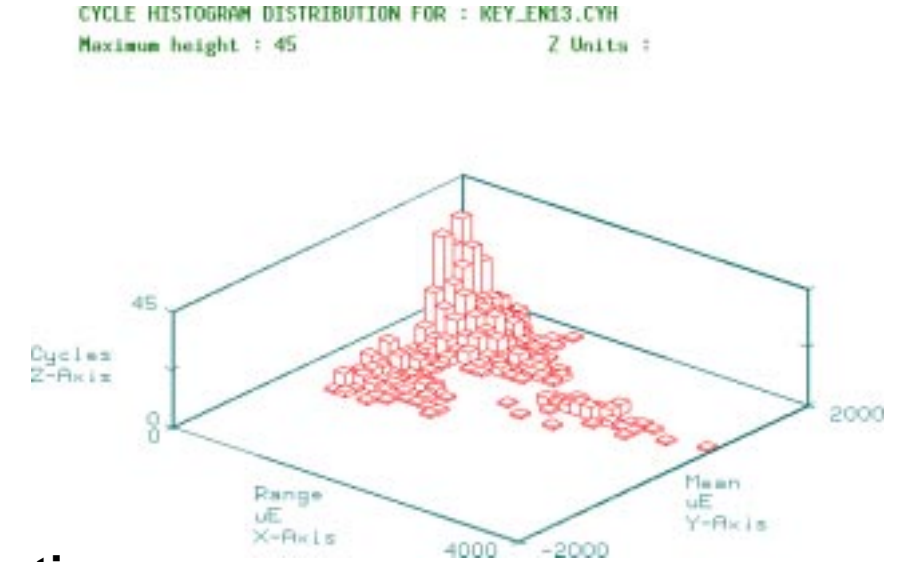

#### **Objectives**

- To calculate the life to crack initiation of a fatigue crack for a component made from MANTEN undergoing a "transmission" loading whose peak load is 15.87 KN.
- To investigate the effect of surface finish on the life to initiation by analyzing the effect of machining marks around the notch.
- To gain appreciation of the effect of different mean stress correction methods on fatigue life.
- To make a comparison between MANTEN and RQC100 under the above loading conditions.

## **Problem Description:**

This exercise is concerned with the crack initiation fatigue analysis of a simple "keyhole" specimen, shown in FIGURE 5.

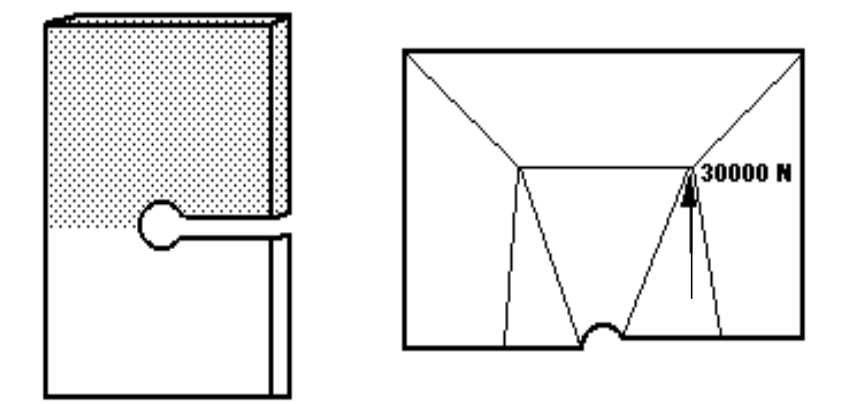

FIGURE 5. Keyhole Geometry and Loading.

The loading location and magnitude in Newtons is also shown. Two different materials were used for this component, MANTEN and RQC100. These materials were tested according to ASTM E606 using a special test specimen under strain control to obtain cyclic stress strain and strain-life data. The test specimen was polished, and the surface was untreated. A special regression analysis was performed on the new data to calculate the local strain parameters listed in Table 5-2.

The specimen was then loaded with 3 random time histories, corresponding to typical histories for transmission, suspension and bracket components at different load levels. In this exercise, however, you will only be considering the transmission time history.

A finite element analysis was performed with a static loading of 30kN and the results stored under the jobname **key.** For proper execution of this exercise, make sure you are in the **ex05** directory of your PAT318 account. Also you must translate the file **key.txt** to **key.res** using RESTXT as with previous exercises.

| Material Properties                     | <u>MANTEN</u> | <u>RQC100</u> |
|-----------------------------------------|---------------|---------------|
| Fatigue strength coefficient, Sf' (MPa) | 917           | 1158          |
| Fatigue strength exponent, b            | -0.095        | -0.075        |
| Fatigue ductility coefficient, Ef'      | 0.26          | 1.06          |
| Fatigue ductility exponent, c           | -0.47         | -0.75         |
| Cyclic strain hardening exponent, n'    | 0.19          | 0.1           |
| Cyclic strain<br>coefficient, k' (MPa)  | 1103          | 1151          |
| Standard error, SE                      | 0             | 0             |
| Young's Modulus, E<br>(MPa)             | 2.034E5       | 2.034E5       |
| UTS (MPa)                               | 552           | 827           |

Table 5-2 Crack Initiation Properties.

#### **Exercise Procedure**

Enter PATRAN, and read key.out neutral file. Step 1 Using p3 Start P3/PATRAN from the UNIX prompt. PATRAN Open the File pull-down menu. Select New **File/New Database** Database from the pull-down menu. Enter the name key in the New Database key Name databox. OK Click on the OK button. When the New Model Preferences form appears, change the preference to P3/FEA, click on the OK button to close the form. File/Import In the Neutral Files listbox, select the file key.out. Click on the OK button to begin the model import operation. Acknowledge the Question form application NEUTLOD.

Look briefly at the stress results as was done in Exercise 3.

- Q1: At which node would you expect a crack to initiate?
- A1:

Go to the P3/PATRAN main menu

**Applications** Open the Applications pull-down menu.

**P3/FATIGUE** Open the P3/FATIGUE form.

Now the P3/FATIGUE main menu is displayed. The options are in the correct order for setting up and submitting the fatigue analysis job.

- Q2: What type of analysis is this?
- A2:

Crack Init. The *Analysis* type that we are performing is Step 2 Setting up the Material Nomial Stress Life **P3/FATIGUE** job Use stress Results at nodes. Nodal Use stress Tensor of the results. Stress MPa Stress Units as prescribed from the P3/FEA job are MPa Enter the *jobname* key\_en Use the Title to give a description of the job. (S-N analysis of bracket specimen) Click on the Solution Params button in the Solution Params... P3/FATIGUE form. Strain-Life Set the Analysis Method option menu to Strain-Life. Set the *Design Criterion* (%) to 50. 50

|                          | ОК                                                                                              | Click on the OK button to close the form.                                                                                                    |  |  |
|--------------------------|-------------------------------------------------------------------------------------------------|----------------------------------------------------------------------------------------------------|--|--|
|                          | Now that you h<br>you will enter t<br>properties of M                                           | have entered generic strain life information,<br>the PFMAT module to examine the fatigue<br>IANTEN and RQC100 material sets.                                                                                                    |  |  |
| Step 3 Materials<br>Data | Material Info                                                                                   | Click on the Material Info button in the P3/FATIGUE form>1Choose the 1.Materials Option.                                                                                                    |  |  |
|                          | Database Manager                                                                                | Click on the Database Manager button in the Materials Information form.                                                                                                    |  |  |
|                          | This option inv<br>materials mana<br>search, create,<br>sets as well as l                       | vokes the program PFMAT, P3/FATIGUE's ager. The main menu allows us to list, edit and graphically display existing data helping to classify welded details.                                                                                                    |  |  |
|                          | In this case the<br>already stored is<br>read-only locat<br>you do not wish<br>the version stor | In this case the data sets for MANTEN and RQC100 are<br>already stored in the standard database, which is held in a<br>read-only location for security reasons. However, since<br>you do not wish to edit the data, you can examine and use<br>the version stored in the secure database. |  |  |
|                          | Use the <b>Load</b> o look at the para                                                          | ption to load the data sets. Use <b>Tabulate</b> to meters in detail.                                                                                                    |  |  |
|                          | Load                                                                                            | Select the Load option.                                                                                                    |  |  |
|                          | data set 1                                                                                      | Load the first material.                                                                                                    |  |  |
|                          | <b>T</b> ype Name                                                                               | Use the Type Name option.                                                                                                    |  |  |
|                          | MANTEN                                                                                          | Type the name of the first material.                                                                                                    |  |  |
|                          | Load                                                                                            | Select the Load option.                                                                                                    |  |  |
|                          | data set 2                                                                                      | Load the second material.                                                                                                    |  |  |
|                          | <b>T</b> ype Name                                                                               | Use the Type Name option.                                                                                                    |  |  |
|                          | RQC100                                                                                          | Type the name of the second material.                                                                                                    |  |  |
|                          | Tabulate                                                                                        | Pick the <b>Tabulate</b> option and look at the <b>Data</b> values over the next screen pages.                                                                                                    |  |  |

- Q3: Which material do you think will give the longest life?
- A3:

Now you can look at the data graphically. Choose the **Graphical display** option from the main menu. Look at the **Strain life plot** first.

Graphical display... Pick the Graphical display option.

**S**train life plot Graph the strain-life curve.

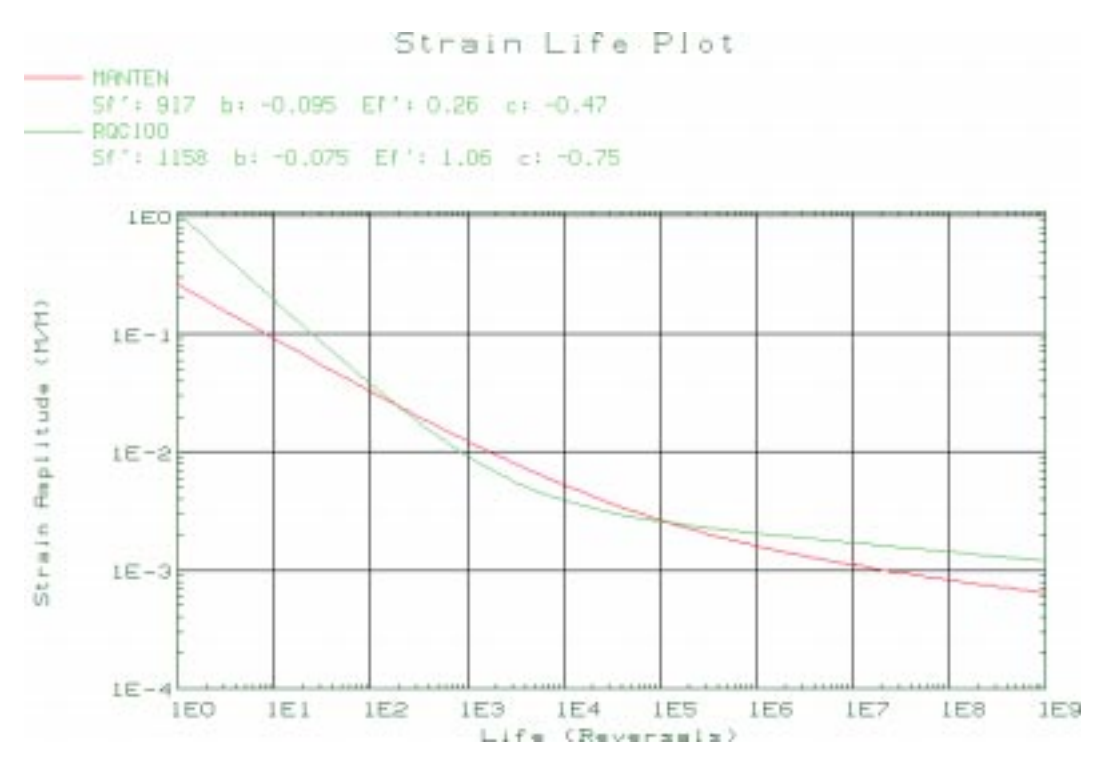

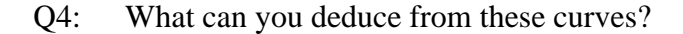

A4:

Exit from this curve. Look at the STW curve, which includes mean stress effects.

**Exit** Click on the **Exit** option on the right vertical menu to return to the non-graphical screen.

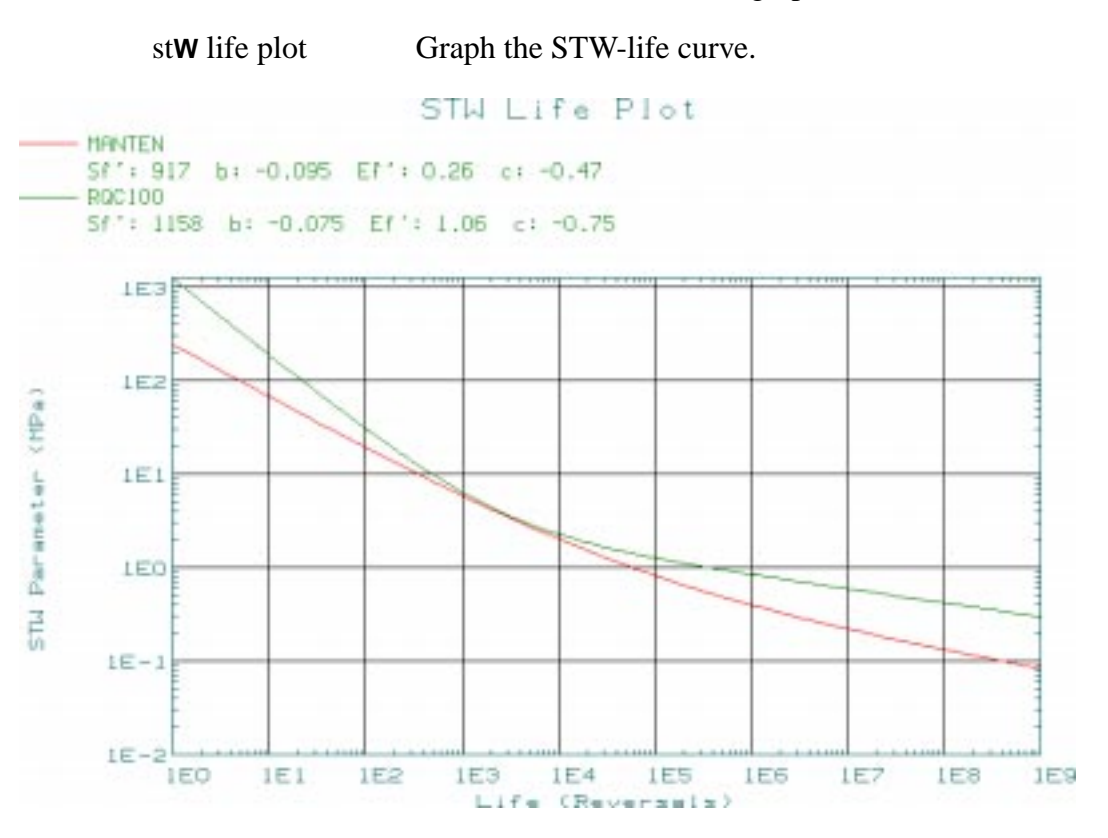

Q5: What effect does mean stress have on the comparison between the two materials?

A5:

Why is this? Look at the cyclic stress strain behavior.

**Exit** Click on the **Exit** option on the right vertical menu to return to the non-graphical screen.

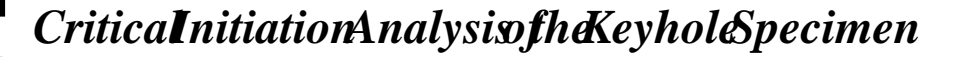

**C**yclic stress-strain plotGraph the cyclic stress-strain curve.

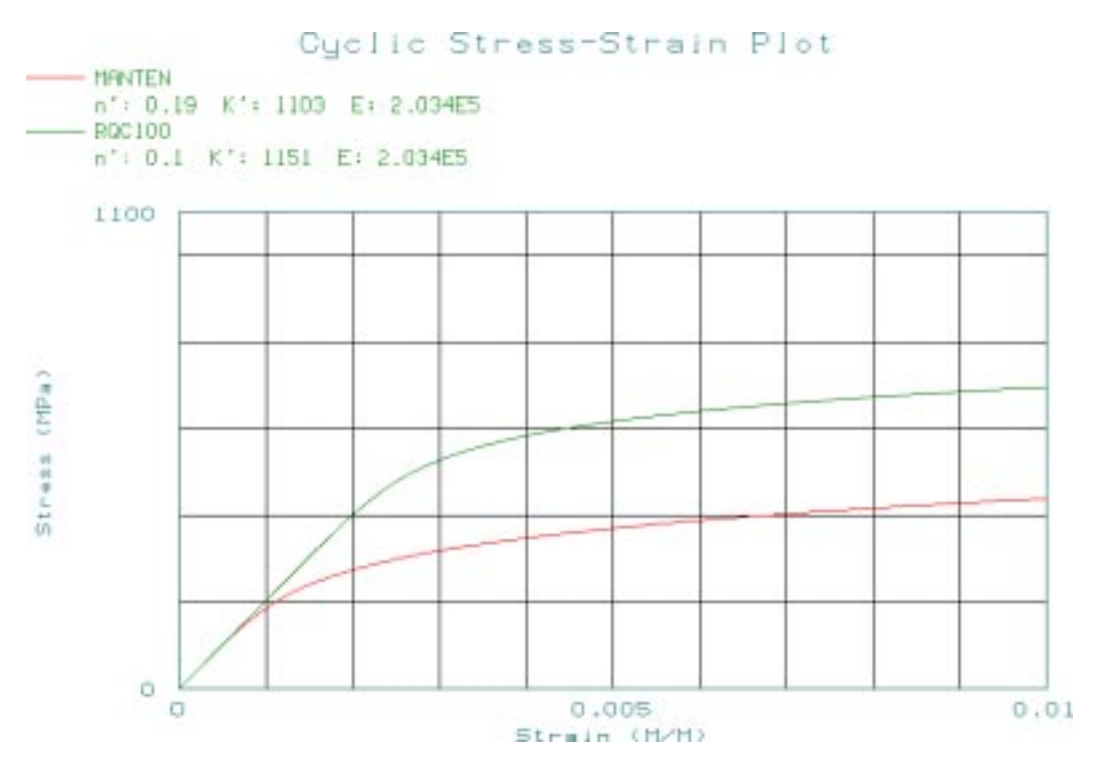

Q6: What do you deduce from this plot?

A6:

**LESSON 5** 

Now exit from PFMAT.

| 1            | Set the Number of Materials to one.                                                                                                    |
|--------------|----------------------------------------------------------------------------------------------------|
| MANTEN       | Click on the <i>Material</i> table cell in the Select-<br>ed Materials Information spread sheet. In the<br>Select a Material: listbox, click on the<br>MANTEN material. You will examine<br>RQC100 in the second run. |
| Polished     | Select Polished from the <i>Surface Finish</i> option menu.                                                                                                    |
| No Treatment | Select No Treatment from the <i>Surface Treat-</i><br><i>ment</i> option menu.                                                                                                    |

|                                    | default_group                                                                                                    | In the <i>Select a Group</i> listbox, select the only group available; default_group.                                                                                                    |  |
|------------------------------------|----------------------------------------------------------------------------------------------------|----------------------------------------------------------------------------------------------------|--|
|                                    | ок                                                                                                    | Click on the OK button to close the form.                                                                                                    |  |
| Step 4 Time History<br>Information | The time history to use is a scaled version of the Society of Automotive Engineers, SAE, transmission time history, called SAETRN.                                                                                                    |                                                                                                    |  |
|                                    | When you seld<br>program called<br>database which<br>normalized to +<br>this exercise is<br>will first copy to<br>this application<br>option to make<br>database. Next<br><b>Polynomial tran</b><br>is identical to<br>repeated here. | When you select Loading Info's Database Manager, a program called PTIME is invoked. PTIME has a central database which holds copies of the SAE time histories normalized to +/-999. The time history you will be using in this exercise is stored in PTIME's Central database. You will first copy this database and scale it appropriately for this application. To do that, choose the <b>Copy from central</b> option to make a local copy of <b>SAETRN</b> from the central database. Next you must <b>Modify</b> the time history through a <b>Polynomial transformation</b> (in this case simply linear). This is identical to that done in Exercise 3 but is quickly repeated here. |  |
|                                    | maximum valu<br>following PTII<br>history:                                                                                                    | e to be equivalent to $15.86 \times 10^{3}$ N. The ME commands would generate the time                                                                                                    |  |
|                                    | Loading Info                                                                                                    | Open the Loading Information form.                                                                                                    |  |
|                                    | Static                                                                                                    | The Results Type is static                                                                                                    |  |
|                                    | P3/FEA                                                                                                    | The Results From is P3/FEA                                                                                                    |  |
|                                    | N/A                                                                                                    | Shell Surface is not applicable.                                                                                                    |  |
|                                    | key                                                                                                    | <i>Select the P3/FEA job</i> with the stress values for the fatigue analysis.                                                                                                    |  |
|                                    | Database Manager                                                                                                    | This will spawn the PTIME module.                                                                                                    |  |
|                                    | <b>C</b> opy from central                                                                                                    | Copy from central database option. Press F3.                                                                                                    |  |
|                                    | Tag/untag                                                                                                    | Tags the SAETRN by placing a astrix * next to it.                                                                                                    |  |
|                                    | a <b>C</b> cept                                                                                                    | Accept all time histories that are tagged.                                                                                                    |  |
|                                    | Modify a history                                                                                                    | Choose the Modify a time history option.                                                                                                    |  |
|                                    | Polynomial trans                                                                                                    | Chose the Polynomial transform option.                                                                                                    |  |

**F1** 

Accept the next screen. Make sure that SAETRN is the indicated time history. Answer Yes to overwrite.

Press the arrow key to position the cursor to pick the second field and type **15.87** (Case of simply linear). You can use the **Tab** key to clear the field.

Press F1 key to accept the screen. The transformation will be performed and then you will be asked if you wish to edit the details of the time history. Answer Yes. Fill out the next screen with the following:

| Description 1                                                              | Leave the same.                                                                                          |  |
|----------------------------------------------------------------------------|----------------------------------------------------------------------------------------------------|--|
| Description 2                                                              | Change to be more meaningful since we have scaled it now.                                                |  |
| Load type                                                                  | Use the <b>space bar</b> to change this to <b>Force</b> .                                                |  |
| Units                                                                      | Use the <b>space bar</b> to change this to <b>Newtons</b> .                                              |  |
| No. of equiv units                                                         | Leave this the same.                                                                                     |  |
| Fatigue equiv units                                                        | Leave this the same.                                                                                     |  |
| Press F1 key to accept from screen.                                        |                                                                                                    |  |
| Return to the PTIME menus, then exit back to the Loading Information form. |                                                                                                    |  |
| 1                                                                          | Set the Number of Static Load Cases to one.                                                              |  |
| 1                                                                          | Load Case ID number in P3/FEA job.                                                                       |  |
| SAETRN                                                                     | Enter the modified version of the SAETRN<br>time history with the type of Force and Units<br>of Newtons. |  |
| 30000                                                                      | In the <i>Load Magnitude</i> databox, enter the value of one.                                            |  |
| OK                                                                         | Click on the OK button to close the form.                                                                |  |

Now the job setup is complete. Submit the job as follows:

Click on the Job Control button in the P3/FATIGUE form. Submit a full analysis of the job. Enter the following keystrokes.

| Step 5 Submitting the<br>P3/FATIGUE job | Job Control                                                                           | Click on the Job Control button in the P3/FA-TIGUE form.                                                                                                    |  |
|-----------------------------------------|---------------------------------------------------------------------------------------|----------------------------------------------------------------------------------------------------|--|
|                                         | Full Analysis                                                                         | The <i>Action</i> option menu should be set to Full Analysis.                                                                                                    |  |
|                                         | Apply                                                                                 | Begin the analysis submit.                                                                                                    |  |
|                                         | The job is now<br>monitored usin<br>form. Note that<br>whole job is<br>completed succ | v submitted and the job progress can be<br>g <b>Monitor Job</b> option on the Job Control<br>various processes will be executed and the<br>not complete until the <b>Fatigue analysis</b><br>cessfully message appears.      |  |
| Step 6 Reviewing<br>Results             | When the job i<br>button on the n<br>where the short                                  | When the job is successfully completed, use the <b>Results</b> button on the main P3/FATIGUE form to locate the node where the shortest life occurs and the life value.                                                      |  |
|                                         | Results                                                                               | Open the Results menu.                                                                                                    |  |
|                                         | List Results                                                                          | Change the <i>Action</i> option menu to List Results.                                                                                                    |  |
|                                         | Apply                                                                                 | Click on the Apply button. This will spawn a separate P3/FATIGUE module called PFPOST.                                                                                                    |  |
|                                         | At this point yo<br>called PFPOST<br>location with<br>keystrokes in P<br>option.      | At this point you are in a separate P3/FATIGUE module called PFPOST from which you can readily determine the location with the most damage. Use the following keystrokes in PFPOST or use the mouse if you have this option. |  |
|                                         | F1                                                                                    | Press <b>F1</b> or click on <b>OK</b> to select the current jobname.                                                                                                    |  |
|                                         | Most damgd nodes                                                                      | To list the ten most damaged nodes.                                                                                                    |  |
| Q7:                                     | Which node has t                                                                      | he shortest life?                                                                                                    |  |
| A7:                                     |                                                                                       |                                                                                                    |  |
|                                         |                                                                                       |                                                                                                    |  |

| Q8: | What is | the | shortest | life? |
|-----|---------|-----|----------|-------|
|-----|---------|-----|----------|-------|

A8:

**LESSON 5** 

| Now return any key and   | to the P3/FATIGUE results menu by pressing use the <b>eXit</b> fatigue option from PFPOST. |
|--------------------------|--------------------------------------------------------------------------------------------|
| To contour the fatigue r | calculated damage estimates, you must import results into P3/PATRAN.                       |
| Read Results             | Change the <i>Action</i> option menu to Read Results.                                      |
| Apply                    | Click on the Apply button. This will read in the results file from P3/FATIGUE analysis.    |
| Results                  | In the <i>Main Window</i> , click on the Results toggle.                                   |
| Damage                   | On the Results Display form, in the <i>Select Result</i> listbox, select Damage.           |
| Plot                     | Use the default settings for the fringe plot.<br>Click on the Plot button.                 |
| Q9: Is the result as     | s we expected?                                                                             |
| A9:                      |                                                                                            |
|                          |                                                                                            |
|                          |                                                                                            |
| Q10: What do the d       | amage numbers mean?                                                                        |
| A10:                     |                                                                                            |
|                          |                                                                                            |
|                          |                                                                                            |
|                          |                                                                                            |

Try plotting some of the other results available. When you are finished, close the Results Display form by clicking on the Results toggle in the Main Window. The P3/FATIGUE form should still be open.

Now you can achieve the rest of the objectives using results option **Optimize**.

On the P3/FATIGUE main form, click on the Results Results button. Optimize Set the *Action* option menu to Optimize. Node 13 Select the Worst Case Node to optimize. Apply Click on the Apply button. **F1** Accept the screen and leave the Design Life field blank. Note that the exact same results are had. Display the results histograms. results Display ... Select the results Display option. plot **C**ycles histogramInvoke the histogram graphical display. Change to the Plot type menu. Plot type

DamageToggle to a damage histogram plot by<br/>selecting Damage on the right vertical menu<br/>of the graphical screen that appears.

Step 7 Design Optimization

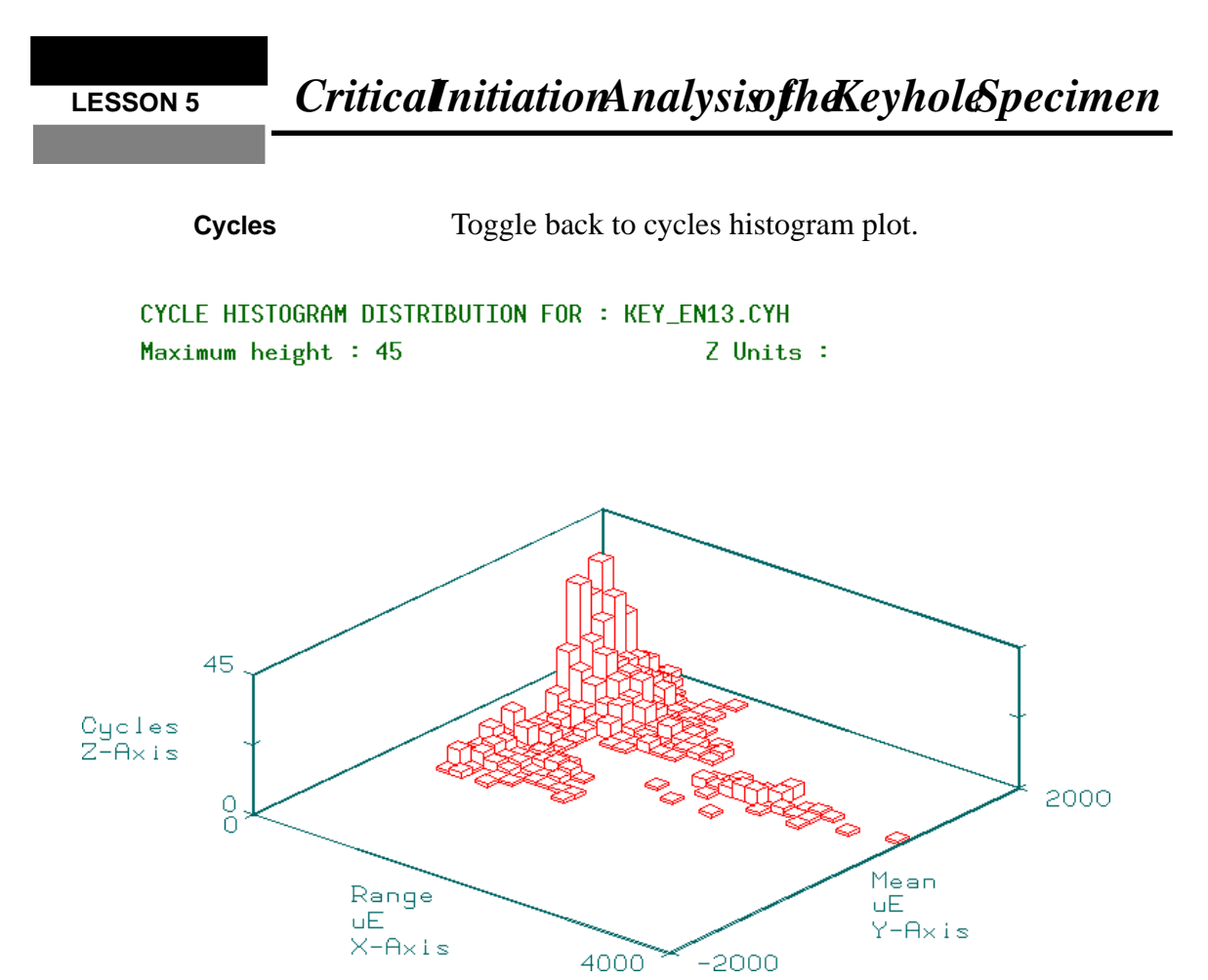

- Q11: What do the distributions of cycles and damage show?
- A11:

When you are finished looking at the histogram plots, return to the non-graphical screen by picking the **Main** and **Exit** options on the right vertical menu of the graphical screen. At the main menu of DESOPT, select **Sensitivity analysis** to change the mean stress correction methods to all.

- **S**ensitivity analysis Choose the **Sensitivity analysis** option which will give a submenu.
- Mean strss corr(all) A recalculation will be done using all mean stress correction methods.

Recalculate Performs a recalculation.

| Q12: Which method give                  | ves the shortest life?                                                                                       |
|-----------------------------------------|----------------------------------------------------------------------------------------------------|
| A12:                                    |                                                                                                    |
| Q13: If SAETRN had correction method    | a negative mean, what change would the various ds give in life estimates?                                    |
|                                         |                                                                                                    |
| Q14: How do these live                  | es compare with the S-N approach?                                                                            |
|                                         |                                                                                                    |
| Press <b>return</b> and nodal analysis. | d change the a set to RQC100. Repeat the                                                                     |
| Material optimization                   | onChoose the Material optimization option which will give a submenu.                                         |
| Material change                         | Select the <b>Material change</b> option. A field will be presented where you can enter a new material name. |
| RQC100                                  | Type in the new material name. You can clear the existing name by using the <b>Tab</b> key.                  |
| Recalculate                             | Performs a recalculation.                                                                                    |
| Q15: What is the effect                 | on life?                                                                                                    |
| A15:                                    |                                                                                                    |

Now change back to MANTEN. Look at the effect of surface finish by analyzing the node with GOOD, AVERAGE and POOR MACHINED surfaces. (*Hint: You can use the* **ALL** *option.*)

| <b>O</b> riginal paramtrs     | This resets everything to the original defaults when you first entered DESOPT.                                                                  |
|-------------------------------|----------------------------------------------------------------------------------------------------|
| Sensitivity analyss           | Choose the <b>Sensitivity analysis</b> option which will give a submenu.                                                                        |
| surface Finishs(all)          | A recalculation will be done using all surface<br>finishes. Note that above the menu picks it<br>indicates that this option has been turned on. |
| Recalculate                   | Performs a recalculation.                                                                                                    |
| Q16: Is the difference in     | n life significant?                                                                                                    |
| A16:                          |                                                                                                    |
|                               |                                                                                                    |
|                               |                                                                                                    |
| When you are<br>DESOPT and qu | finished with the exercise exit from uit from PATRAN.                                                                                           |

eXit Exits from DESOPT.

File/Quit

Quits from PATRAN.

List the files in your directory.

### CriticalInitiationAnalysisofheKeyholeSpecimen

A1: In this case, we have a single load case, single material model with no localized surface effects, so we can predict that the crack will initiate at the node with maximum stress, in this case node 13

Exercise 5 Solutions

- A2: Crack initiation, option 2.
- A3: Based on a comparison of Sf' and K', RQC100 looks better.
- A4: RQC100 is better in the range 1 to 100 cycles and again from 1E5 to 1E9. In the center section MANTEN is better.
- A5: It makes RQC100 better at all life values.
- A6: The strain response of RQC100 at a given stress is less than MANTEN. This means that RQC100 is a stronger material and should be better when elastic effects dominate the fatigue life, i.e. at long lives.
- A7: Node 13

**LESSON 5** 

- A8: The shortest life is approx. 9000 repeats of the history.
- A9: Yes, the point of highest stress is the crack initiation site. Notice that the damage values are more localized than they were for the S-N approach. This is because this method models local behavior more accurately. You may wish to zoom in on this area.
- A10: The damage value is the reciprocal of the repeats to failure.
- A11: This is the rainflow matrix extracted from the time history. The first plot shows the number of cycles extracted plotted against their stress or strain range and mean depending on whether you chose to use a stress or strain tensor respectively. The second plot or damage histogram shows the actual damage caused by each cycle. Obviously there are many cycles at lower stress ranges that cause no or little damage, however, the higher range cycles have the damage spread fairly evenly. This means we cannot point to a single event as the cause of the failure.
- A12: Smith-Topper-Watson (This is the most conservative for this material and load history combination.) (Check this by adjusting the mean of the load history and re-submit the job.)
- A13: The strain life method would be un-changed. The two correction methods would predict longer lives.
- A14: The lives are within a factor of 2, particularly if we apply a design criterion of 96%, we would usually expect the S-N approach to be longer than initiation because some crack growth is included in the S-N prediction.

- A15: RQC100 is significantly better using all mean stress methods.
- A16: The life estimations are around a factor of 2 worse. This means that the effect is worth consideration, since it is unlikely that a real component will be polished.